# การตั้งค่าข้อมูลระบบทั่วไป (General)

# สารบัญ

| การตั้งค่าข้อมูลทั่วไปของระบบ (General)          | 3  |
|--------------------------------------------------|----|
| เมนูกำหนดการตั้งค่าข้อมูลงวดบัญชี (Period)       | 4  |
| เมนูกำหนดการตั้งค่าข้อมูลเลขที่ Running          | 7  |
| เมนูกำหนดการตั้งค่าข้อมูล ENUM                   | 11 |
| เมนูกำหนดการตั้งค่าข้อมูล Audit Trail Option     | 14 |
| เมนูกำหนดการตั้งค่าข้อมูล Audit Trail            | 15 |
| เมนูกำหนดการตั้งค่าข้อมูล General Option         | 16 |
| เมนูกำหนดการตั้งค่าข้อมูลแบบฟอร์ม (Form Setting) | 17 |

\* ผู้ใช้สามารถคลิกที่รายการสารบัญ เพื่อไปหน้าเอกสารดังกล่าวได้ทันที

# การตั้งค่าข้อมูลระบบทั่วไป (General)

คือ การกำหนดเกี่ยวกับข้อมูลระบบทั่วไป ไม่ว่าจะเป็นงวดบัญชี, เลขที่ Running, ENUM, Audit Trail Option, Audit Trail, General Option และตั้งค่าแบบฟอร์ม ที่จำเป็นต่อการใช้งานในโปรแกรม โดยระบบจะทำ การบันทึกข้อมูลเริ่มต้นในส่วนที่สำคัญบางส่วนไว้เรียบร้อยแล้ว

ทั้งนี้เพื่อให้การทำงานของโปรแกรมสมบูรณ์ยิ่งขึ้น ผู้ใช้สามารถเข้าไปตั้งค่าข้อมูลเพิ่มเติมได้ โดยกดปุ่ม "Setting" > "General" ระบบแสดงหน้าจอสำหรับการตั้งค่าข้อมูลระบบทั่วไป ดังรูป

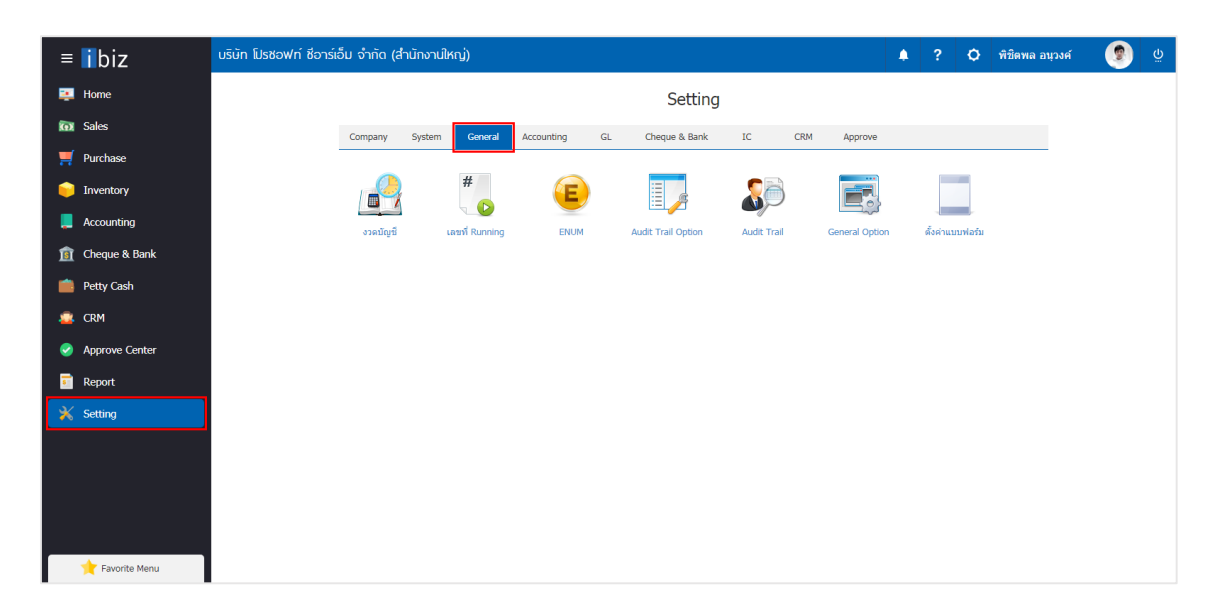

ในการตั้งค่าข้อมูลระบบทั่วไป มีทั้งหมด 7 เมนู ดังต่อไปนี้

- เมนูกำหนดการตั้งค่าข้อมูลงวดบัญชี
- เมนูกำหนดการตั้งค่าข้อมูลเลขที่ Running
- เมนูกำหนดการตั้งค่าข้อมูล ENUM
- เมนูกำหนดการตั้งค่าข้อมูล Audit Trail Option
- เมนูกำหนดการตั้งค่าข้อมูล Audit Trail
- เมนูกำหนดการตั้งค่าข้อมูล General Option
- เมนูกำหนดการตั้งค่าข้อมูลแบบฟอร์ม

## แมนูกำหนดการตั้งค่าข้อมูลงวดบัญชี (Period)

คือ การที่กิจการจะทำการบันทึกรายการค้าต่างๆ ที่เกิดขึ้นภายในงวดเวลาหรือรอบระยะเวลาที่กำหนด หลังจากนั้นก็จะสรุปออกมาว่าในงวดเวลานั้นกิจการมีผลการดำเนินงานเป็นอย่างไร และในวันสิ้นงวดเวลานั้นกิจการมี ฐานะทางการเงินเป็นอย่างไร โดยงวดบัญชีหรือรอบระยะเวลาบัญชีนั้นจะเป็นระยะเวลาเท่าไรก็ได้แต่ต้องไม่เกิน 1 ปี และมีวิธีการตั้งค่าดังนี้

1. ผู้ใช้สามารถตั้งค่างวดบัญชี โดยกดเมนู "งวดบัญชี" ดังรูป

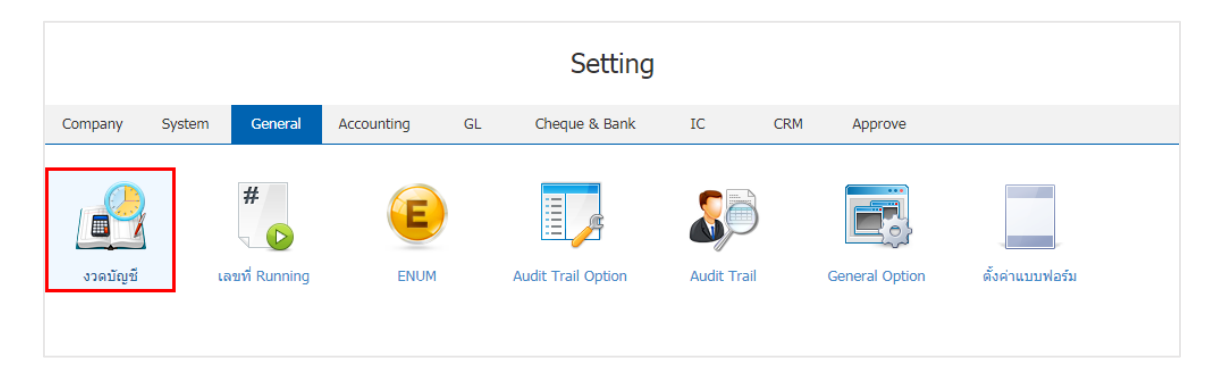

2. ใน Tab "Period" ระบบจะแสดงรายละเอียดงวดบัญชีที่ระบบได้บันทึกข้อมูลเริ่มต้นให้เรียบร้อยแล้ว ดังรูป

| < Peric | od             |               |     |          | Save 🗸 Clo | ose × |
|---------|----------------|---------------|-----|----------|------------|-------|
| Period  | Adjustment     |               |     |          |            |       |
| ปีภาษี  | 2560           | Generate      |     |          |            |       |
| งวดที่  | วันที่เริ่มต้น | วันที่สิ้นสุด | วัน | หมายเหตุ | สถานะ      |       |
| 1       | 01/01/2560     | 31/01/2560    | 31  |          | Open       | •     |
| 2       | 01/02/2560     | 28/02/2560    | 28  |          | Open       | •     |
| 3       | 01/03/2560     | 31/03/2560    | 31  |          | Open       | •     |
| 4       | 01/04/2560     | 30/04/2560    | 30  |          | Open       | •     |
| 5       | 01/05/2560     | 31/05/2560    | 31  |          | Open       | •     |
| 6       | 01/06/2560     | 30/06/2560    | 30  |          | Open       | •     |
| 7       | 01/07/2560     | 31/07/2560    | 31  |          | Open       | •     |
| 8       | 01/08/2560     | 31/08/2560    | 31  |          | Open       | •     |
| 9       | 01/09/2560     | 30/09/2560    | 30  |          | Open       | •     |
| 10      | 01/10/2560     | 31/10/2560    | 31  |          | Open       | •     |
| 11      | 01/11/2560     | 30/11/2560    | 30  |          | Open       | •     |
| 12      | 01/12/2560     | 31/12/2560    | 31  |          | Open       | •     |

การตั้งค่างวดบัญชีใหม่ ผู้ใช้สามารถตั้งค่าได้ โดยกดปุ่ม " 2 \* << เลื่อนช่วงงวดบัญชีที่ผู้ใช้ต้องการ >> "
 \* เลือกปีงวดบัญชีที่ผู้ใช้ต้องการ "> "Generate" ระบบจะแสดงหน้าจอรายการงวดบัญชีทั้ง 12 งวด ได้แก่ งวด วันที่เริ่มต้น, วันที่สิ้นสุด, (จำนวน) วัน ,หมายเหตุ และสถานะ คือ การกำหนดสถานะของงวดบัญชี โดยมีทั้งหมด 2 สถานะ ดังนี้

- Open คือ สถานะเปิดการใช้งานงวดบัญชี
- Close คือ สถานะปิดการใช้งานงวดบัญชี

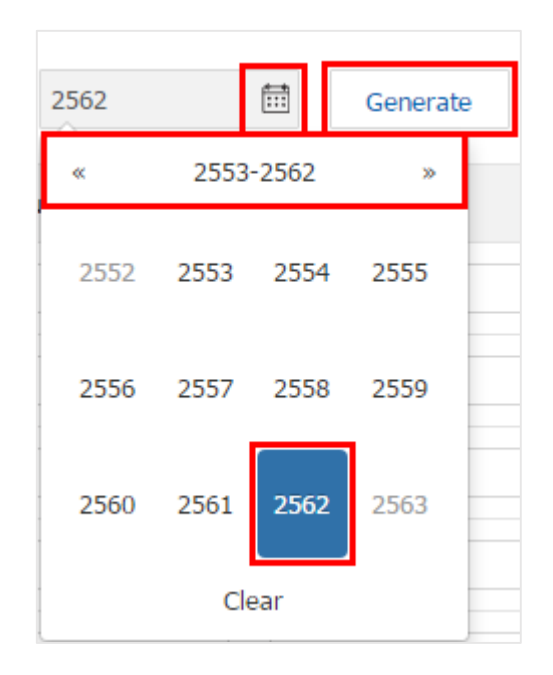

4. ใน Tab "Adjustment" เป็นการสร้างงวดบัญชี งวดที่ 13 เป็นต้นไป ใช้ในกรณีที่ผู้ใช้ต้องการงวดบัญชี มากกว่า 12 งวด ผู้ใช้สามารถสร้างได้ โดยกดปุ่ม " + " > " is ระบุวันที่เริ่มต้น และวันที่สิ้นสุด "> "ระบุหมายเหตุ"
> "เลือกสถานะ" ดังรูป

| < Pe  | eriod     |                |   |               |   |     |                | * | Save | ~    | Close | × |
|-------|-----------|----------------|---|---------------|---|-----|----------------|---|------|------|-------|---|
| Per   | riod A    | djustment      |   |               |   |     |                |   |      |      |       |   |
| Perio | d Adjustr | nent           |   |               |   |     |                |   |      |      | +     | Î |
|       | งวดที่    | ວັນທີ່ເรີ່ມທັນ |   | วันที่สิ้นสุด |   | วัน | หมายเหตุ       |   | ส    | ถานะ |       |   |
|       | 13        | 01/01/2562     | ŧ | 31/01/2562    | Ē | 31  | งวดปีภาษี 2562 |   |      | Open |       | ۲ |

\* หมายเหตุ : หากผู้ใช้ต้องการลบข้อมูลงวดบัญชีเดิม โดยกดปุ่ม " ᄐ " เพื่อทำการลบข้อมูล

5. เมื่อผู้ใช้ทำการกรอกข้อมูลเรียบร้อยแล้ว ผู้ใช้สามารถบันทึกข้อมูลได้ โดยกดปุ่ม "Save" ทางด้านขวาบน ของหน้าจอโปรแกรม เพื่อเป็นการบันทึกข้อมูลงวดบัญชี ดังรูป

| * | Save | ~ | Close | × |
|---|------|---|-------|---|
|   |      |   |       |   |

# เมนูกำหนดการตั้งค่าข้อมูลเลขที่ Running

คือ การกำหนดเลขที่เอกสาร เพื่อแสดงในระบบต่างๆ เช่น SO, PO, AP, AR, เป็นต้น และมีวิธีการตั้งค่าดังนี้

 สำหรับข้อมูลเลขที่ Running ระบบได้เพิ่มข้อมูลเริ่มต้นไว้ให้เรียบร้อยแล้ว ผู้ใช้สามารถเข้าไปตรวจสอบ รูปแบบของเลขที่ Running ได้ โดยกดเมนู "เลขที่ Running" ดังรูป

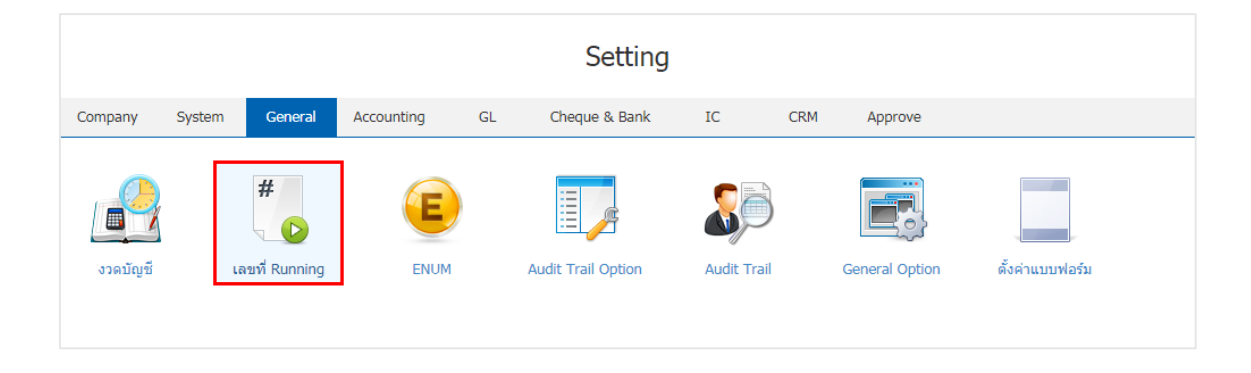

ระบบจะแสดงรายการเลขที่ Running ในแต่ระบบ หากผู้ใช้ต้องการแก้ไขหรือสร้างข้อมูล โดยกดปุ่ม " 
 ที่รายการเลขที่ Running เพื่อทำการแก้ไข ดังรูป

| < R | unn | ing Number           |                    |               |                            |   |
|-----|-----|----------------------|--------------------|---------------|----------------------------|---|
|     |     | ۹                    |                    |               |                            | / |
|     |     | ເມນູ                 | ระบบ               | รูปแบบ        | เลขที่ล่าสุด               |   |
|     | /   | Quotation            | Sales              | QUddMMyy-000  | QU251217-001               | ^ |
|     | 1   | Order                | Sales              | SOddMMyy-000  | SO080118-001               |   |
|     | 1   | Deposit              | Sales              | RDddMMyy-000  | RD040118-001               |   |
|     | 1   | Credit Sale          | Sales              | IVddMMyy-000  | IV281217-001               |   |
|     | 1   | Cash Sale            | Sales              | CSddMMyy-000  | CS040118-001               |   |
|     | 1   | Credit Note          | Sales              | CNddMMyy-000  | CN151117-002               |   |
|     | 1   | Purchase Order       | Purchasing         | POddMMyy-000  | PO251217-002               |   |
|     | 1   | Deposit Payment      | Purchasing         | PDddMMyy-000  | PD171017-003               |   |
|     | 1   | Credit Purchase      | Purchasing         | PVddMMyy-000  | PV251217-002               |   |
|     | /   | Cash Purchase        | Purchasing         | PCddMMyy-000  | PC171017-001               |   |
|     | 1   | Purchase Credit Note | Purchasing         | CNddMMyy-000  | CN300317-001               |   |
|     | /   | Item Journal         | Inventory          | ICJddMMyy-000 | ICJ201217-001              |   |
|     | 1   | Verify Count Stock   | Inventory          | VSyyMMdd-000  | VS171220-001               | • |
| M   |     | 123 • •              | 20 Titems per page |               | 1 - 20 Items From 54 Items | Ċ |

 ระบบจะแสดงหน้าจอรายละเอียดเลขที่ Running ที่ระบบได้เพิ่มข้อมูลเริ่มต้นไว้ให้เรียบร้อยแล้ว ผู้ใช้ สามารถแก้ไขข้อมูล โดยกดปุ่ม " 
 ทางด้านขวาบนของหน้าจอโปรแกรม ดังรูป

| Running<br>Info | Number |              |              |             |           |              |           | 1            | Close             |
|-----------------|--------|--------------|--------------|-------------|-----------|--------------|-----------|--------------|-------------------|
| มนู             | Order  |              |              | 🗌 ไม่กำห    | านด Runni | ing Number   |           |              |                   |
| มายเหตุ         |        |              |              | ข้ามเลขที่  | เอกสาร    | แจ้งเดือน    | Ŧ         |              |                   |
|                 |        |              |              | การเรียกใ   | ŭ         | ทั้งบริษัท ( | ) แยกสาขา |              |                   |
| nning Form      | iat    |              |              |             |           |              |           |              |                   |
|                 |        |              |              |             |           | ส่วนที่ 1:   | ส่วนหัว   | ส่ว          | หนที่ 2: รูปแบบวั |
| สาขา            |        | ตัวอย่าง     | เลขที่ล่าสุด | ค่าเริ่มต้น | ปิด       | อักขระหน้า   | สัญลักษณ์ | รูปแบบวันที่ | ปีศักราช          |
|                 |        | SO070317-001 | SO070317-001 | 1           |           | SO           | ไม่ระบุ   | ddMMyy       | คริสตศักร.        |
|                 |        |              |              |             |           |              |           |              |                   |
|                 |        |              |              |             |           |              |           |              |                   |
|                 |        |              |              |             |           |              |           |              |                   |
|                 |        |              |              |             |           |              |           |              |                   |
|                 |        |              |              |             |           |              |           |              |                   |

- 4. ในการกำหนด Option ของการตั้งค่าเลขที่ Running มีทั้งหมด 3 รูปแบบดังนี้
  - ไม่กำหนด Running Number คือ ผู้ใช้สามารถกำหนดเลขที่เอกสารตามที่ต้องการ โดยไม่มีการ
- อ้างอิงการตั้งค่าเลขที่ Running ที่มีการตั้งค่า
  - การตั้งค่าข้ามเลขที่เอกสาร ผู้ใช้สามารถตั้งค่าข้ามเลขที่เอกสารได้ 3 รูปแบบ ดังนี้
    - อนุญาต คือ ผู้ใช้สามารถข้ามเลขที่เอกสารตามที่มีการตั้งค่าไว้ได้
    - ไม่อนุญาต คือ ผู้ใช้ไม่สามารถข้ามเลขที่เอกสารตามที่มีการตั้งค่าไว้ได้
    - แจ้งเตือน คือ เมื่อผู้ใช้ต้องการข้ามเลขที่เอกสาร ระบบจะแสดง Popup ในการแจ้งเตือน

เพื่อยืนยันการข้ามเลขที่เอกสาร

- การเรียกใช้ ผู้ใช้สามารถเลือกการเรียกใช้ได้ 2 รูปแบบ ดังนี้
  - ทั้งบริษัท คือ สามารถเรียกใช้เลขที่ Running ได้ทั้งบริษัท
  - แยกสาขา คือ กรณีที่บริษัทมีหลายสาขา ผู้ใช้สามารถกำหนดเลขที่ Running ของแต่ละ

สาขาได้

| 🔲 ไม่กำหนด Running Number |              |           |  |  |  |  |
|---------------------------|--------------|-----------|--|--|--|--|
| ข้ามเลขที่เอกสาร          | ไม่อนุญาต    | •         |  |  |  |  |
| การเรียกใช้               | ◉ ทั้งบริษัท | 🔘 แยกสาขา |  |  |  |  |

5. ใน Tab Running Format เป็นการแสดงรายการรูปแบบเลขที่ Running ที่ระบบได้เพิ่มข้อมูลเริ่มต้นไว้ให้ เรียบร้อยแล้ว หากผู้ใช้ต้องการเพิ่มรูปแบบเลขที่ Running ใหม่ให้กดปุ่ม " + " ดังรูป

| Running Format + 🖌 🔋 |                  |              |             |     |            |         | Î              |                     |   |
|----------------------|------------------|--------------|-------------|-----|------------|---------|----------------|---------------------|---|
|                      |                  |              |             |     | ส่วนที่ 1: | ส่วนหัว | ನಂ             | านที่ 2: รูปแบบวันา | 1 |
| 🦲 สาขา               | ตัวอย่าง         | เลขที่ล่าสุด | ค่าเริ่มต้น | ปิด | อักขระหน้า | สัญลักษ | รูปแบบวันที่   | ปีศักราช            |   |
|                      | SO080118-001     | SO080118-001 | ×.          |     | SO         | ไม่ระบุ | ddMMyy         | คริสตศัก            | ^ |
|                      |                  |              |             |     |            |         |                |                     |   |
|                      |                  |              |             |     |            |         |                |                     |   |
|                      |                  |              |             |     |            |         |                |                     |   |
|                      |                  |              |             |     |            |         |                |                     | - |
| •                    |                  |              |             |     |            |         |                |                     |   |
|                      | ► 20 ▼ Items per | page         |             |     |            |         | 1 - 1 Items Fr | om 1 Items          | Ċ |

\* หมายเหตุ : หากผู้ใช้ต้องการแก้ไขข้อมูลรูปแบบเลขที่ Running เดิม โดยกดปุ่ม " 🖍 " เพื่อทำการแก้ไข

\* หมายเหตุ : หากผู้ใช้ต้องการลบข้อมูลรูปแบบเลขที่ Running เดิม โดยกดปุ่ม " 🔳 " เพื่อทำการลบข้อมูล

6. ระบบจะแสดงหน้าจอการสร้างรูปแบบเลขที่ Running ในส่วนของการสร้างรูปแบบเลขที่ Running จะมีอยู่ ด้วยกันทั้งหมด 4 ส่วน คือ

 ส่วนที่ 1 : ส่วนหัว คือ การกำหนดชื่อนำหน้าของเลขที่ Running ผู้ใช้สามารถกำหนดเป็นชื่อเต็ม หรือชื่อย่อของเอกสารต่างๆ ได้

 ส่วนที่ 2 : รูปแบบวันที่ คือ การกำหนดการแสดงรูปแบบวันที่ของเลขที่ Running ผู้ใช้จะสามารถ เลือกรูปแบบวันที่ และการเลือกปีศักราชตามที่ระบบได้มีการตั้งค่าไว้ให้เท่านั้น

ส่วนที่ 3 : รูปแบบเอกสาร คือ การกำหนดการแสดงจำนวนตัวเลขของเลขที่ Running ผู้ใช้สามารถ กำหนดจำนวนหลักของตัวเลขได้ รวมถึงสามารถกำหนดให้ตัวเลขเริ่ม Running ได้ และสามารถเลือกวิธีนับใหม่ของ เลขที่ Running ซึ่งสามารถกำหนดได้ทั้งหมด 4 รูปแบบ ดังนี้

- ไม่ระบุ คือ การไม่ระบุช่วงวัน, เดือน หรือปี เพื่อนับเลขที่ Running ใหม่
- วันใหม่ คือ การนับเลขที่ Running ใหม่ทุกวัน
- เดือนใหม่ คือ การนับเลขที่ Running ใหม่ทุกเดือน
- ปีใหม่ คือ การนับเลขที่ Running ใหม่ทุกปี

 ส่วนที่ 4 ส่วนท้าย คือ การกำหนดชื่อท้ายของเลขที่ Running ในส่วนท้ายสุด ผู้ใช้สามารถกำหนด เป็นชื่อเต็มหรือชื่อย่อของเอกสารต่างๆ ได้

| ตัวอย่าง 001         |         |   | 🕑 ตั้งค่าเป็นค่าเริ่มต้น | ม 📃 ปิด        |   |
|----------------------|---------|---|--------------------------|----------------|---|
| ส่วนที่ 1: ส่วนหัว   |         |   | ส่วนที่ 2: รูปแบบวัน     | เพื่           |   |
| อักขระหน้า           |         |   | รูปแบบวันที่             | None (ไม่แสดง) | • |
| สัญลักษณ์คั่น        | ไม่ระบุ | • | ปีศักราช                 | พุทธศักราช     | * |
|                      |         |   | สัญลักษณ์คั่น            | ไม่ระบุ        | • |
| ส่วนที่ 3: รูปแบบเอก | สาร     |   | ส่วนที่ 4: ส่วนท้าย      |                |   |
| จำนวนเลข Run         | 3       |   | สัญลักษณ์คั่น            | ไม่ระบุ        | • |
| เริ่มจาก             | 1       |   | อักขระหลัง               |                |   |
| นับใหม่              | วันใหม่ | * |                          |                |   |

\* หมายเหตุ : ในกรณีที่ผู้ใช้บันทึกรูปแบบเลขที่ Running ใหม่แล้วต้องการเปิดใช้งาน ให้เลือกปุ่ม "ค่าเริ่มต้น"

7. เมื่อผู้ใช้กรอกข้อมูลครบถ้วยแล้ว ผู้ใช้สามารถบันทึกข้อมูลได้ โดยกดปุ่ม "Save" เพื่อเป็นการบันทึกข้อมูล ดังรูป

| Save ✓ Close × | Save 🗸 | Close × |
|----------------|--------|---------|

## เมนูกำหนดการตั้งค่าข้อมูล ENUM

คือ การสร้างข้อมูลในลักษณะตัวเลือก (Choice) ที่จะนำไปใช้ในระบบ "Defined Field" ประเภท "Dropdown" และมีวิธีการตั้งค่าดังนี้

1. ผู้ใช้สามารถตั้งค่า ENUM โดยกดเมนู "ENUM" ดังรูป

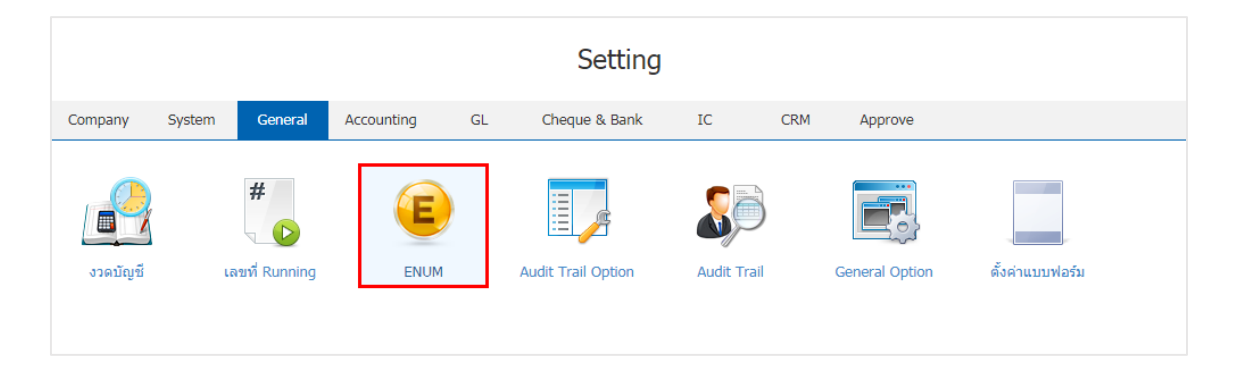

2. ระบบจะแสดงรายละเอียด ENUM ที่ระบบได้บันทึกข้อมูลเริ่มต้นให้ ซึ่งกลุ่มประเภท ENUM แบ่งออกได้ 3 ประเภท คือ

- System คือ ระบบสร้างขึ้นมา ผู้ใช้งานไม่สามารถแก้ไขข้อมูลได้
- System (แก้ไขได้) คือ ระบบสร้างขึ้นมา ผู้ใช้สามารถเพิ่ม หรือแก้ไขข้อมูลเดิมได้
- User คือ ระบบที่ผู้ใช้สร้างขึ้นมาเอง ผู้ใช้สามารถเพิ่ม หรือแก้ไขข้อมูลเดิมได้

| < Enum | Туре             |                    |                           | 🗙 New +  |
|--------|------------------|--------------------|---------------------------|----------|
|        | Q                |                    |                           | Action 🝷 |
|        | รหัสประเภท Enum  | ชื่อประเภท Enum    | กลุ่มประเภท Enum หมายเหตุ | Inactive |
|        | ActivityPriority | Priority           | System (แก้ไขได้)         | • •      |
|        | ActivityStatus   | Status             | System (แก้ไขได้)         |          |
| . 🖍 🛙  | AddressType      | Address Type       | System                    |          |
|        | BloodType        | Blood Type         | System                    |          |
| . 🖍 🖬  | BusinessType     | Business Type      | User                      |          |
| . 🖍 🛙  | CreditNoteReason | Credit Note Reason | System (แก้ไขได้)         |          |
| . 🖍 🛙  | Currency         | Currency           | System (แก้ไขได้)         |          |
| . 🖍 🛙  | CustomerGroup    | Customer Group     | User                      |          |
|        | CustomerSource   | Customer Source    | User                      |          |
|        |                  |                    |                           |          |

3. ผู้ใช้สามารถเพิ่มข้อมูล ENUM ได้โดยกดปุ่ม "New" ทางด้านขวาหน้าจอของโปรแกรม ดังรูป

| < Enum | Туре             |                    |                   |          | ★ New +  |
|--------|------------------|--------------------|-------------------|----------|----------|
|        | Q                |                    |                   | 1        | Action 👻 |
|        | รหัสประเภท Enum  | ชื่อประเภท Enum    | กลุ่มประเภท Enum  | หมายเหตุ | Inactive |
| • 🖍 🖬  | ActivityPriority | Priority           | System (แก้ไบได้) |          | •        |
| • 🖍 🖬  | ActivityStatus   | Status             | System (แก้ไบได้) |          |          |
| • 🖊 🕯  | AddressType      | Address Type       | System            |          |          |
| • 🖊 🕯  | BloodType        | Blood Type         | System            |          |          |
| • 🖊 🕯  | BusinessType     | Business Type      | User              |          |          |
| • 🖍 🕯  | CreditNoteReason | Credit Note Reason | System (แก้ไขได้) |          |          |
| • 🖍    | Currency         | Currency           | System (แก้ไขได้) |          |          |
| • 🖊 🕯  | CustomerGroup    | Customer Group     | User              |          |          |
| • 🖊 🕯  | CustomerSource   | Customer Source    | User              |          |          |
| • 🖊 🕯  | CustomerType     | Customer Type      | User              |          |          |

\* หมายเหตุ : หากผู้ใช้ต้องการแก้ไขข้อมูล ENUM เดิม โดยกดปุ่ม " 
 \* หมายเหตุ : หากผู้ใช้ต้องการลบข้อมูล ENUM เดิม โดยกดปุ่ม "

4. ระบบจะแสดงหน้าจอรายละเอียดข้อมูล ENUM โดยอยู่ในรูปแบบประเภท User ผู้ใช้ต้องทำการกรอกข้อมูล ในแบบฟอร์มที่มีเครื่องหมาย "\*" ให้ครบถ้วน จากนั้นให้ผู้ใช้กดปุ่ม " ✓" เพื่อเป็นการสร้าง ENUM List โดยกรอก ข้อมูล รหัส ENUM ชื่อ ENUM และหมายเหตุ กดปุ่ม " ✓" เพื่อเป็นการบันทึกข้อมูล ENUM List ในแต่ละรายการ ในส่วน "ค่าเริ่มต้น" คือ การกำหนดข้อมูลค่าเริ่มต้นได้เพียบ 1 รายการเท่านั้น เพื่อใช้แสดงข้อมูลเริ่มต้นในการเลือก ข้อมูลอื่นๆ และในส่วน "Inactive" คือ การปิดการใช้งานชั่วคราวในส่วนของรายการที่ผู้ใช้ไม่มีการใช้งานแล้ว ดังรูป

| < สกุลเงิน<br>Info   Stat   | tus : Active |           |                   | Translate                      | ♀ Save ✔      | Close ×  |
|-----------------------------|--------------|-----------|-------------------|--------------------------------|---------------|----------|
| * รหัสประเภท Er<br>หมายเหตุ | num money    |           | * ชื่อประเภท Enum | สกุลเงิน<br>💿 ระบบ 💿 System (1 | แก้ไขได้) 💿 U | lser     |
|                             |              |           |                   |                                |               |          |
| Enum List                   |              |           |                   |                                | +             | 1 0      |
|                             | รหัส Enum    | ชื่อ Enum | หมายเหตุ<br>สยงกง |                                | ค่าเริ่มต้น   | Inactive |
|                             | money-006    | MYR       | มาเลเซีย          |                                |               |          |
|                             | money-007    | SGD       | สิงคโปร์          |                                |               |          |
| - / -                       | money-008    | BND       | บรูไน             |                                |               |          |
| • •                         | money-009    | CNY       | จีน               |                                |               |          |
|                             | money-010    | INR       | อินเดีย           |                                |               | •        |

5. เมื่อผู้ใช้กรอกรายละเอียด ENUM ทั้งหมดเรียบร้อยแล้ว ผู้ใช้สามารถบันทึกข้อมูลได้ โดยกดปุ่ม "Save" ทางด้านขวาบนของหน้าจอโปรแกรม เพื่อเป็นการบันทึกข้อมูล ENUM ดังรูป

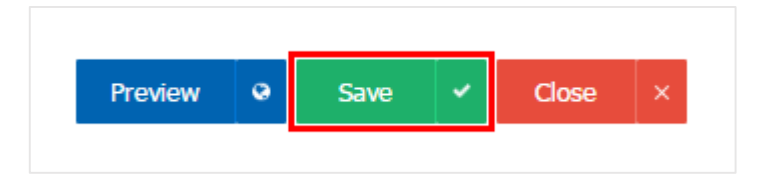

 ผู้ใช้สามารถกำหนดเปิด/ปิดการใช้งาน ENUM ได้แต่ต้องเป็นกลุ่มประเภท User เท่านั้น เพื่อพักการใช้งาน หรือยกเลิกการใช้งาน ENUM นั้น โดยกดปุ่ม "เลือก ENUM กลุ่มประเภท User ที่ต้องการเปิด/ปิด" > "Action" > "Active คือการเปิดการใช้งาน ENUM" หรือ "Inactive คือการปิดการใช้งาน ENUM" ระบบจะแสดง Pop – up เพื่อให้ผู้ใช้ยืนยันการเปิด/ปิดการใช้งาน ENUM ดังรูป

|                                                                                                    | Q                |                 | /                         | Action 🔻           |
|----------------------------------------------------------------------------------------------------|------------------|-----------------|---------------------------|--------------------|
|                                                                                                    | รหัสประเภท Enum  | ชื่อประเภท Enum | กลุ่มประเภท Enum หมายเหตุ | Copy               |
| • 🖍 🛙                                                                                                    | ActivityPriority | Priority        | System (แก้ไขได้)         | Active<br>Inactive |
| • 🖊 🕯                                                                                                    | ActivityStatus   | Status          | System (แก้ไขได้)         | Translate          |
| . 🖊 🕯                                                                                                    | AddressType      | Address Type    | System                    |                    |
| . / :                                                                                                    | BloodType        | Blood Type      | System                    |                    |
| <ul> <li>Image: Image: Image:</li></ul> | BusinessType     | Business Type   | User                      |                    |

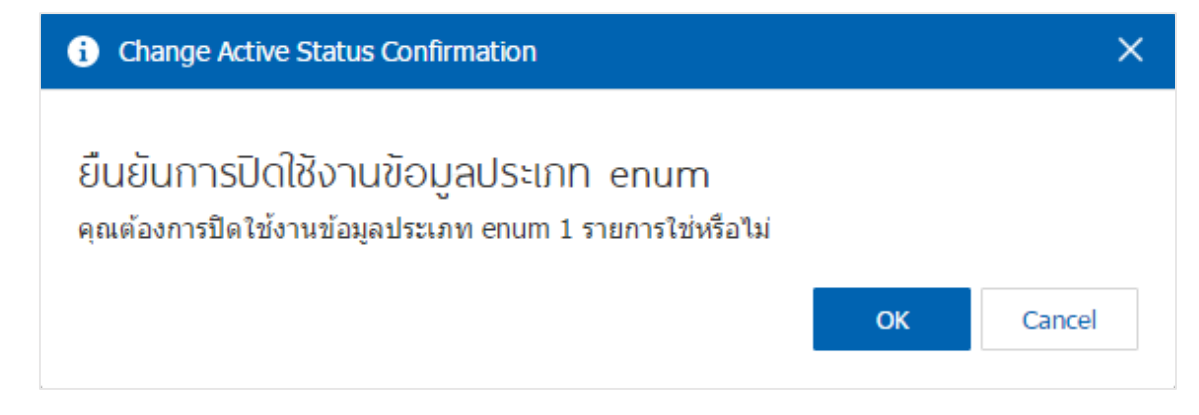

\* หมายเหตุ : กรณีที่ ENUM มีการเปิดใช้งาน ENUM อยู่แล้ว ผู้ใช้จะไม่สามารถเปิดการใช้งาน ENUM ซ้ำได้

#### เมนูกำหนดการตั้งค่าข้อมูล Audit Trail Option

คือ การตั้งค่าการบันทึก Login หรือดูความเคลื่อนไหวของแต่ละระบบ เพื่อตรวจสอบและติดตามการเกิด Action ในระบบนั้น เช่น บันทึก Login เมื่อมีการเข้าสู่ระบบ, การบันทึก แก้ไข ลบข้อมูล เป็นต้น และมีวิธีการตั้งค่า ดังนี้

1. ผู้ใช้สามารถตั้งค่า Audit Trail Option โดยกดเมนู "Audit Trail Option" ดังรูป

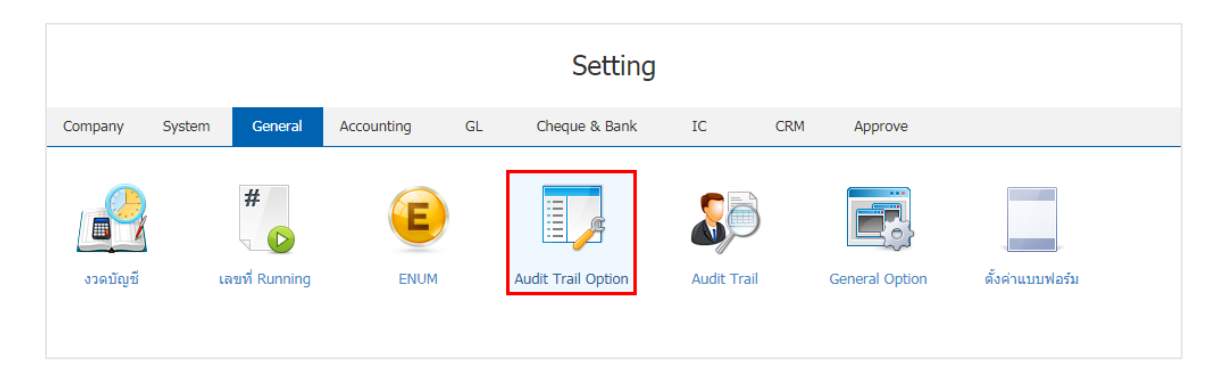

2. ระบบจะแสดงรายละเอียด Audit Trail Option ผู้ใช้สามารถเลือกระบบที่ต้องการตรวจข้อมูลได้ ดังรูป

| Audit Trail Option      |      | ×      |
|-------------------------|------|--------|
| กำหนดการตรวจสอบข้อมูล   |      |        |
| 🕑 เข้าสู่ระบบ (Login)   |      |        |
| 🕑 เพิ่มข้อมูล (Insert)  |      |        |
| 🕑 แก้ไขข้อมูล (Update)  |      |        |
| 🕑 ลบข้อมูล (Delete)     |      |        |
| 🕑 พิมพ์เอกสาร (Print)   |      |        |
| 🕑 น่าออกเอกสาร (Export) |      |        |
|                         | Save | Cancel |

#### เมนูกำหนดการตั้งค่าข้อมูล Audit Trail

คือ แนวทางการตรวจสอบการบันทึกรายการต่างๆ ลงในระบบ ที่สามารถติดตามได้ว่าเอกสารถูกเปิดใช้ แก้ไข ปรับปรุง สร้าง ลบ ทำสำเนา โดยใครบ้าง เมื่อไหร่ และยังแสดงว่าผู้ใช้งานมีการ Login เข้ามาในระบบกี่ครั้ง และมีวิธีการตรวจสอบดังนี้

1. ผู้ใช้สามารถตรวจสอบการบันทึก, แก้ไข หรือปรับปรุง โดยกดเมนู "Audit Trail" ดังรูป

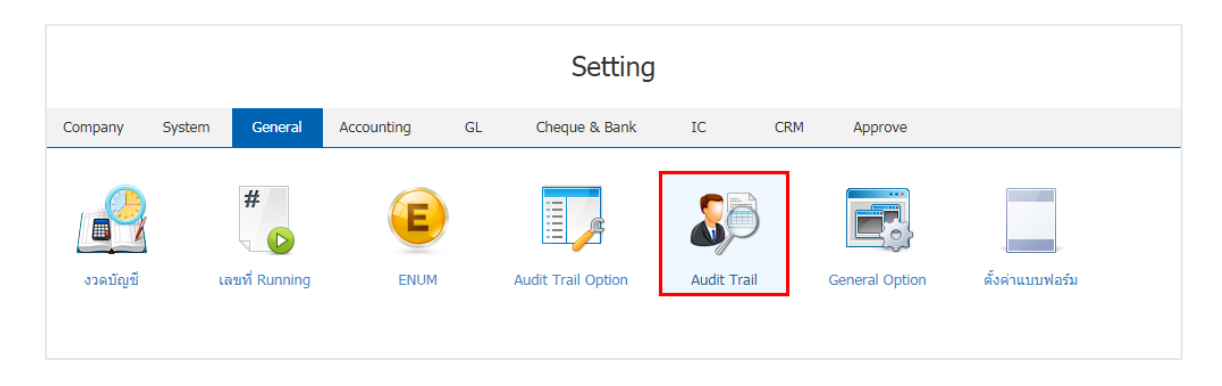

 ระบบจะแสดงรายละเอียด Audit Trail ให้ผู้ใช้กรอกข้อมูลที่ต้องการให้ครบถ้วน เช่น ระบบ รหัสเมนู สาขา วันที่บันทึก วันที่เอกสาร ผู้บันทึก เป็นต้น จากนั้นกดปุ่ม "Preview" เพื่อเป็นการดูข้อมูลที่บันทึก ดังรูป

| Audit I      | rail         |              |        |                    |                |               |             |            |            |         |
|--------------|--------------|--------------|--------|--------------------|----------------|---------------|-------------|------------|------------|---------|
| ะบบ          | Sales        | Q            | ເມນູ   | Order Q            | สาขา           | ส่านักงานให   | າญ່ Q       |            |            |         |
| ภันที่บันทึก | 01/01/2560   |              | ถึง    | 31/12/2560         | วันที่ปรับปรุง | 01/01/2560    | D 📅         | ถึง        | 31/12/2560 | <b></b> |
| มันที่เอกสาร | 01/01/2560   |              | ถึง    | 31/12/2560         | เลขที่เอกสาร   |               | Q           | ถึง        |            | Q       |
| งู้บันทึก    | Admin        | Q            | ถึง    | EMP070617-001 Q    |                |               |             |            |            |         |
|              | Preview      | Clear        |        |                    |                |               |             |            |            |         |
| ันที่เอกสาร  | เลขที่เอกสาร | วันที่บันทึก | า เวล  | า ผู้บันทึก        | ชื่อเครื่อง    | IP Address    | Action      |            | ระบบ       | นี้     |
| 5/12/2560    | SO251217-001 | 25/12/25     | 60 13: | 47 พิชิตพล อนุวงค์ | NATTAPONG-PC   | 192.168.2.142 | ເพື່ມນ້ວມູລ | (Insert)   | Sales      | c       |
| 0/12/2560    | SO201217-001 | 20/12/25     | 60 13: | 32 พิชิตพล อนุวงค์ | NATTAPONG-PC   | 192.168.2.142 | แก้ไขข้อมูล | (Update)   | Sales      | c       |
| 0/12/2560    | SO201217-001 | 20/12/25     | 60 13: | 31 พิชิตพล อนุวงค์ | NATTAPONG-PC   | 192.168.2.142 | แก้ใขข้อมูล | (Update)   | Sales      | C       |
| 0/12/2560    | SO201217-001 | 20/12/25     | 60 13: | 31 พิชิตพล อนุวงค์ | NATTAPONG-PC   | 192.168.2.142 | ເพື່มข้อมูล | (Insert)   | Sales      | C       |
| 9/12/2560    | SO191217-001 | 19/12/25     | 60 15: | 57 พิชิตพล อนุวงค์ | NATTAPONG-PC   | 192.168.2.142 | ເพື່ມນ້ວມູລ | (Insert)   | Sales      | c       |
| 3/12/2560    | SO131217-001 | 18/12/25     | 60 13: | 58 พิชิตพล อนุวงค์ | NATTAPONG-PC   | 192.168.2.142 | แก้ไขข้อมูล | o (Update) | Sales      | C       |
| 3/12/2560    | SO131217-001 | 13/12/25     | 60 13: | 39 พิชิตพล อนุวงค์ | NATTAPONG-PC   | 192.168.2.142 | ເพື່ມນ້อมูล | (Insert)   | Sales      | C       |
| 8/11/2560    | SO281117-002 | 28/11/25     | 60 11: | 39 พิชิตพล อนุวงค์ | NATTAPONG-PC   | 192.168.2.142 | ເพື່ມນ້อมูล | (Insert)   | Sales      | c       |
| 8/11/2560    | SO281117-001 | 28/11/25     | 60 11: | 27 พิชิตพล อนุวงค์ | NATTAPONG-PC   | 192.168.2.142 | ເพື່ມນ້ວມູລ | (Insert)   | Sales      | c       |
| 4/11/2560    | SO241117-001 | 24/11/25     | 60 09: | 56 พิชิตพล อนุวงศ์ | NATTAPONG-PC   | 192.168.2.142 | ເพີ່ມນ້ວມູລ | (Insert)   | Sales      | c       |
| 5/11/2560    | SO151117-002 | 22/11/25     | 60 11: | 24 พิชิตพล อนุวงค์ | NATTAPONG-PC   | 192.168.2.142 | ລນນ້ວນູລ (  | Delete)    | Sales      | c       |
| 5, 11, 2500  |              |              |        |                    |                |               |             |            |            |         |

#### เมนูกำหนดการตั้งค่าข้อมูล General Option

คือ การกำหนดเงื่อนไขพิเศษต่างๆ ด้านภาษีซื้อ ภาษีขาย สกุลเงินที่ใช้ และปีศักราชที่ใช้ ซึ่งมีผลต่อการ บันทึกข้อมูลในระบบซื้อ ระบบขาย และระบบอื่นๆที่เกี่ยวข้อง และมีวิธีการตั้งค่าดังนี้

1. ผู้ใช้สามารถตั้งค่า General Option โดยกดที่เมนู "General Option" ดังรูป

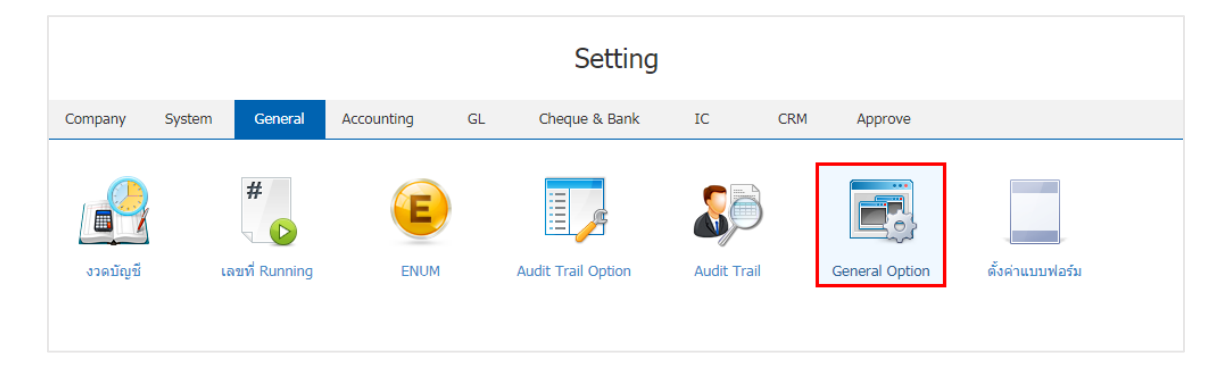

2. ระบบจะแสดงรายการ General Option ที่ระบบได้บันทึกข้อมูลเริ่มต้นให้ ดังนี้

 กลุ่มภาษีขาย คือ การกำหนดรูปแบบการแสดงภาษี ในระบบงานขายทั้งหมด ซึ่งผู้ใช้สามารถตั้งค่า ข้อมูลภาษีขายได้ในเมนู "ภาษี"

 กลุ่มภาษีชื่อ คือ การกำหนดรูปแบบการแสดงภาษี ในระบบงานจัดซื้อทั้งหมด ซึ่งผู้ใช้สามารถตั้งค่า ข้อมูลภาษีซื้อได้ในเมนู "ภาษี"

 สกุลเงินที่ใช้ คือ การกำหนดรูปแบบการแสดงสกุลเงินที่ใช้ในระบบทั้งหมด ซึ่งผู้ใช้สามารถตั้งค่า ข้อมูลสกุลเงินได้ในเมนู "ENUM"

ปีศักราชที่ใช้ คือ การกำหนดรูปแบบการแสดงปีศักราชที่ใช่ในระบบทั้งหมด โดยผู้ใช้สามารถเลือก
 ได้ 2 รูปแบบ คือ พุทธศักราช และคริสต์ศักราช

| General Option |            |   |        | ×      |
|----------------|------------|---|--------|--------|
|                |            |   |        |        |
| กลุ่มภาษีขาย   | SO-EX7     | • | แยกนอก | 7.00   |
| กลุ่มภาษีชื้อ  | PO-EX7     | • | แยกนอก | 7.00   |
| สกุลเงินที่ใช้ | บาท        | * |        |        |
| ปีศักราชที่ใช้ | พุทธศักราช | • |        |        |
|                |            |   | Save   | Cancel |

### เมนูกำหนดการตั้งค่าข้อมูลแบบฟอร์ม (Form Setting)

คือ การกำหนด Path File ใช้เก็บข้อมูลแบบฟอร์ม เพื่อนำมาใช้กับโปรแกรมในเรื่องการพิมพ์ฟอร์มออกจาก ระบบต่างๆ และมีวิธีการตั้งค่าดังนี้

1. ผู้ใช้สามารถตั้งค่าแบบฟอร์ม โดยกดที่เมนู "ตั้งค่าแบบฟอร์ม" ดังรูป

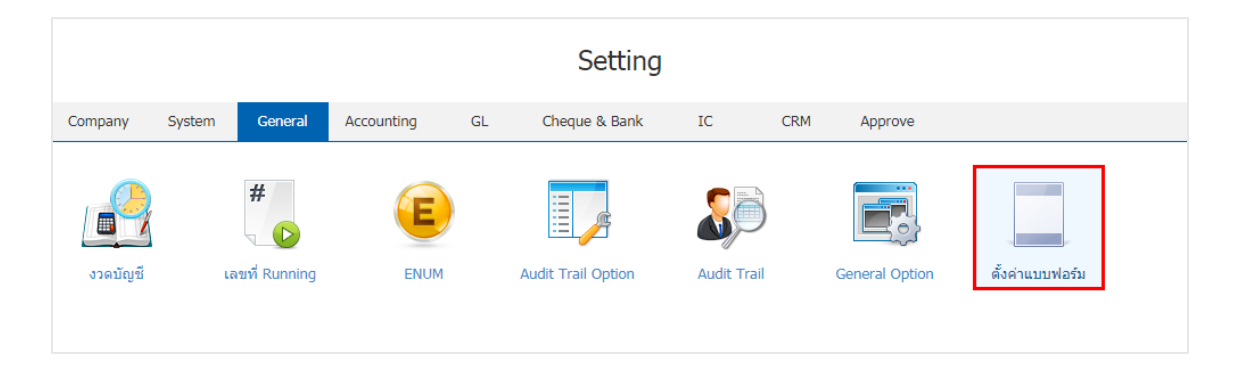

 ระบบจะแสดงรายการตั้งค่าแบบฟอร์ม ที่ระบบได้บันทึกข้อมูลเริ่มต้นให้ ผู้ใช้สามารถแก้ไขข้อมูลแบบฟอร์ม โดยกดปุ่ม "เลือกรายการที่ต้องการแก้ไข" > "

| < For | rm S | etting                |            |               |                            |   |
|-------|------|-----------------------|------------|---------------|----------------------------|---|
|       |      | Q                     |            |               |                            | / |
|       |      | ເມນູ                  | ระบบ       | จำนวนแบบฟอร์ม |                            |   |
|       | /    | Quotation             | Sales      | 6             |                            | * |
|       | 1    | Order                 | Sales      | 8             |                            |   |
|       | 1    | Deposit               | Sales      | 1             |                            |   |
|       | 1    | Credit Sale           | Sales      | 3             |                            |   |
|       | 1    | Cash Sale             | Sales      | 4             |                            |   |
|       | 1    | Credit Note           | Sales      | 2             |                            |   |
|       | 1    | Purchase Order        | Purchasing | 3             |                            |   |
|       | /    | Deposit Payment       | Purchasing | 1             |                            |   |
|       | /    | Credit Purchase       | Purchasing | 2             |                            |   |
|       | /    | Cash Purchase         | Purchasing | 2             |                            |   |
|       | 1    | Purchase Credit Note  | Purchasing | 2             |                            |   |
|       | 1    | Item Journal          | Inventory  | 1             |                            |   |
|       | 1    | Verify Count Stock    | Inventory  | 1             |                            | • |
|       |      | 1 2 • • 20 • Items pe | r page     |               | 1 - 20 Items From 23 Items | Ċ |

 ระบบแสดงหน้าจอรายละเอียดแบบฟอร์ม ที่ระบบได้เพิ่มข้อมูลเริ่มต้นไว้ให้เรียบร้อยแล้ว ผู้ใช้สามาแก้ไข ข้อมูล โดยกดปุ่ม "เลือกรายการที่ต้องการแก้ไข" > "

| < Fo  | orm Settin   | 9                                                        |                                                  | Save                              | ✓ Close ×     |
|-------|--------------|----------------------------------------------------------|--------------------------------------------------|-----------------------------------|---------------|
| ระบบ  | I            | Sales                                                    | ເມນູ Order                                       |                                   |               |
| แบบพ่ | ไอร์ม        |                                                          |                                                  |                                   | 1             |
|       | รหัสแบบฟอร์ม | ชื่อแบบฟอร์ม                                             | ที่อยู่                                          | ค่าเริ่มต้น                       | Inactive      |
|       | SPK-003      | ใบแจ้งงานขนส่ง บจก. เอสพีเค ซา                           |                                                  |                                   |               |
|       | SPK-004      | ใบแจ้งหนี้ บจก. เอสพีเค ซาวด์ ซิสเ                       |                                                  |                                   |               |
|       | SPK-005      | ใบส่งสินค้าชั่วคราว บจก. เอสพีเค                         |                                                  |                                   |               |
|       | DPAD0002     | ใบแจ้งหนี้/ใบส่งสืนด้า Printing an                       | 287 หมู่ 5 ตำบลสันทรายน้อย อำเภอสันทราย จังห     | วัดเชียงใหม่ 502                  |               |
|       | SPK-006      | ใบสั่งขาย บจก. เอสพีเค ชาวด์ ซิสเ                        |                                                  |                                   |               |
|       | DF00026      | ใบสั่งขายมาตรฐาน พร้อมคำอธิบาย                           | 287 หมู่ 5 ตำบลสันทรายน้อย อำเภอสันทราย จังห     | วัดเชียงใหม่ 502 🕜                |               |
|       | SPK-007      | ใบสั่งจอง บจก. เอสพีเค ชาวด์ ชิสเ                        |                                                  |                                   |               |
|       |              | 9.13 Nover           Pluž Nover           Items per page | วิชา หน่ 5 ค่านอสังเทรายน้าย ว่าเอาสังเทราย วังห | รัณส์ขางในน่ 500<br>1 - 8 Items F | rom 8 Items C |

4. ระบบแสดงหน้าจอรายละเอียดแบบฟอร์ม ซึ่งมีรายละเอียด ดังนี้

 รหัสแบบฟอร์ม คือ การระบุตัวอักษร หรือตัวเลขที่ช่วยจำแนกแต่ละแบบฟอร์ม โดยระบบจะทำการ ระบุรหัสแบบฟอร์มให้เรียบร้อยแล้ว ซึ่งผู้ใช้ไม่สามารถเปลี่ยนรหัสแบบฟอร์มเองได้

 ค่าเริ่มต้น คือ การระบุฟอร์มที่ผู้ใช้ต้องการเลือกให้เป็นแบบฟอร์มหลัก ซึ่งสามารถระบุค่าเริ่มต้นได้ เพียง 1 แบบฟอร์มต่อระบบเท่านั้น

 Inactive คือ การยกเลิกการใช้งานแบบฟอร์มชั่วคราว โดยแบบฟอร์มที่ยกเลิกใช้งานจะไม่แสดงใน การเรียกใช้งาน

 แสดงลายเซ็น คือ การแสดงรูปภาพลายเซ็นพนักงาน หรือผู้อนุมัติเอกสาร ที่ผู้ใช้ได้มีการระบุไว้ใน ข้อมูลพนักงาน เพื่อนำมาแสดงบนแบบฟอร์ม ซึ่งผู้ใช้สามารถเพิ่มรูปภาพลายเซ็นได้ที่ Setting > Company > พนักงาน

 แสดงต้นฉบับ/สำเนา คือ การแสดง Picker ในการเลือกข้อความที่ต้องการระบุต้นฉบับ/สำเนา บน แบบฟอร์ม

แสดงรายละเอียดสินค้า คือ การแสดงรายละเอียดของสินค้าที่ผู้ใช้ได้มีการระบุไว้ใน Description ตอนที่สร้างข้อมูลรหัสสินค้า ซึ่งผู้ใช้สามารถสร้างข้อมูล Description รหัสสินค้าได้ที่ Setting > IC > สินค้า,บริการ

- ชื่อแบบฟอร์ม คือ การกำหนดชื่อเรียกแบบฟอร์ม ที่ช่วยในการจำแนกในแบบฟอร์มอื่นๆ
- หัวแบบฟอร์ม คือ การกำหนดชื่อแบบฟอร์ม เพื่อนำไปแสดงบนแบบฟอร์มเอกสาร

โลโก้ คือ การกำหนดโลโก้ของบริษัทฯ หรือกิจการ โดยจะมีการแสดงเฉพาะแบบฟอร์มที่กำหนด
 เท่านั้น โดยแบบฟอร์มที่ไม่กำหนดโลโก้ จะดึงโลโก้จากเมนูบริษัทตามปกติ

 ที่อยู่ในฟอร์ม คือ การกำหนดที่อยู่ของบริษัทฯ หรือกิจการ โดยจะมีการแสดงเฉพาะแบบฟอร์มที่ กำหนดเท่านั้น โดยแบบฟอร์มที่ไม่กำหนดที่อยู่ในฟอร์ม จะดึงที่อยู่ในฟอร์มจากเมนูบริษัทตามปกติ

| Form Setting   |                                                                                                    | × |
|----------------|----------------------------------------------------------------------------------------------------|---|
| * รหัสแบบฟอร์ม | DF00002                                                                                                    |   |
|                | 🖉 ค่าเริ่มต้น 📄 Inactive                                                                                                    |   |
|                | 🖉 แสดงลายเซ็นต์ 🕑 แสดงต้นฉบับ/สำเนา                                                                                                    |   |
|                | 🗌 แสดงรายละเอียดสินค้า                                                                                                    |   |
| * ชื่อแบบฟอร์ม | ใบสั่งขายย                                                                                                    |   |
| * หัวแบบฟอร์ม  | ใบสั่งขาย                                                                                                    |   |
| โลโก้          | PROSOFT CRM ×                                                                                                    |   |
| ที่อยู่ในฟอร์ม | 287 หมู่ 5 ดำบลสันทรายน้อย อำเภอสันทราย จังหวัดเชีย<br>งใหม่ 50210 โทร 02-402-8068, 081-359-7689<br>อีเมล์ sale@prosoftibiz.com เลขประจำตัวผู้เสียภาษี 05 |   |
|                | * หมายเหตุ กรณีที่ไม่ระบุโลโก้และที่อยู่ฟอร์ม ระบบจะดึงข้อมูล<br>จากบริษัทโดยอัตโนมัติ                                                                    |   |
|                | OK Cance                                                                                                    | I |

5. เมื่อผู้ใช้ทำการกรอกข้อมูลครบถ้วนเรียบร้อยแล้ว ผู้ใช้สามารถบันทึกข้อมูลได้ โดยกดปุ่ม "Save" ทาง ด้านขวาบนหน้าจอโปรแกรม เพื่อเป็นการบันทึกข้อมูล ดังรูป

| Save | ~ | Close | × |
|------|---|-------|---|